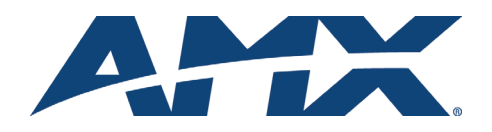

# **Installation Guide**

# NXT-CV7 7" Modero<sup>®</sup> Table Top Touch Panel

The NXT-CV7 (FG2258-01K) is an incredibly versatile user interface, combining a sleek, compact size, Table Top flexibility and Composite/S-Video multimedia support. In places where space is critical, the 7" Modero integrates a small base and an expansive 16x9 aspect ratio for maximum visibility and one-touch control options.

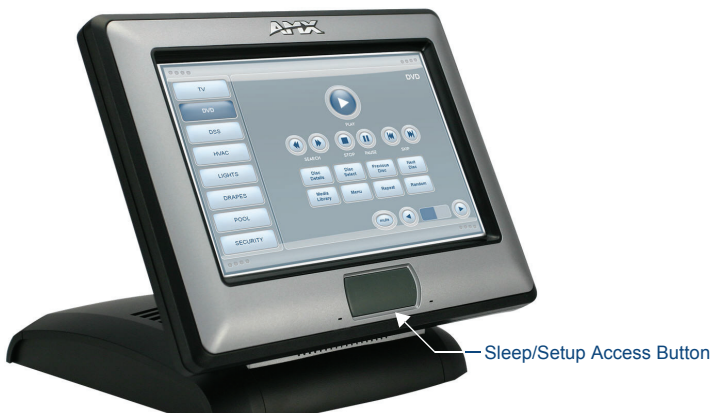

FIG. 1 NXT-CV7

# **ATTENTION!**

Verify you are using the latest NetLinx Master and Modero touch panel firmware (available from www.amx.com). Verify the TPDesign4 program being used is Version 2.6 or higher, and download the latest G4 Support Files from www.amx.com.

## **Specifications**

## NXT-CV7 Specificatio

| Dimensions (HWD):                     | <ul> <li>Fully raised: 6.86" x 7.96" x 6.93" (17.40 cm x 20.20 cm x 17.60 cm)</li> <li>Fully lowered height: 3.70" (9.40 cm)</li> </ul>                                                                                                    |  |
|---------------------------------------|----------------------------------------------------------------------------------------------------|--|
| Power Requirements (stand-alone CV7): | Constant current draw: 1.0 A @ 12 VDC (stand-alone)     Startup current draw: 1.5 A @ 12 VDC (stand-alone)                                                                                                    |  |
| Power Requirements (CV7 and BASE/1):  | Constant current draw: 2.4 A @ 12 VDC     Startup current draw: 3.6 A @ 12 VDC                                                                                                    |  |
| Minimum power<br>supply required:     | PSN2.8 Power Supply (FG423-17)     when used with a stand-alone CV7 unit.     PSN4.4 Power Supply (FG423-45)     when a CV7 is connected to a BASE/1. Using accessories can     increase the power draw requirements.                                                                                                    |  |
| Memory:                               | 64 MB on-board memory                                                                                                    |  |
| Compact Flash:                        | 2GB or greater (upgradeable to 4GB - see Other AMX Equipment).<br><b>Note:</b> AMX may increase Flash size at any time in response to market availability.                                                                                                    |  |
| Weight:                               | • 4.12 lbs (1.87 kg)                                                                                                    |  |
| Certifications:                       | FCC Part 15 Class B and CE                                                                                                    |  |
| Panel LCD<br>Parameters:              | <ul> <li>Aspect ratio: 16 x 9</li> <li>Brightness (luminance): 350 cd/m2</li> <li>Channel transparency: 8-bit Alpha blending</li> <li>Contrast ratio: 200:1</li> <li>Display colors: 256 thousand colors (18-bit color depth)</li> <li>Dot/pixel pitch: 0.19 mm</li> <li>Panel type: TFT Color Active-Matrix</li> <li>Screen Resolution: 800 x 480 pixels (HV) @ 60 Hz frame frequency</li> <li>Video format: NTSC, PAL, and SECAM</li> </ul>                                                                                                    |  |
| Active Screen Area:                   | • 6.00" x 3.60" (15.24cm x 9.14cm)                                                                                                    |  |
| Viewing Angle:                        | 100° total viewing angle     Vertical: + 50° (up from center) and -50° (down from center)                                                                                                    |  |
| IR Reception Angle:                   | <ul> <li>Horizontal: <u>+</u> 50° (left and right from center)</li> <li>Vertical: <u>+</u> 30° (up and down from center)</li> </ul>                                                                                                    |  |
| Supported Audio<br>Sample Rates:      | <ul> <li>48000Hz, 44100Hz, 32000Hz, 24000Hz, 22050Hz, 16000Hz,<br/>12000Hz, 11025Hz, and 8000Hz.</li> </ul>                                                                                                    |  |
| Front Panel:                          | <ul> <li>Light Sensor: Photosensitive light detector for automatic adjustment of the panel brightness</li> <li>Motion Sensor (PIR): Proximity Infrared Detector to wake the panel when panel is approached</li> <li>IR Receiver: 38 KHz AMX IR frequency</li> <li>Sleep Button: Pushbutton (grey) provides both access to the Setup and Calibration page and toggles the panel between a "sleep" or "wake" state</li> <li>Microphone: Used for intercom applications (requires the NXA-AVB/ETHERNET Breakout Box for analog communication)</li> <li>Speakers: Stereo output with a frequency response of 500 Hz - 7 KHz</li> <li>LEDs: 6 blue LEDs (support On and Off)</li> <li>Both the LEDs and pushbuttons are only available when using the default Button Trim Ring on the NXD panel.</li> </ul> |  |

| NAT-CV7 Specifications (Cont.)      |                                                                                                    |  |  |
|-------------------------------------|----------------------------------------------------------------------------------------------------|--|--|
| Rear Connectors:                    | <ul> <li>Mini-USB Connector: 5-pin Mini-USB connector used for<br/>programming, firmware update, and touch panel file transfer between<br/>the PC and the target panel</li> <li>Stereo Output Connector: Stereo output through a 3.5mm mini-jack<br/>(for use with external speakers or headphones)</li> <li>Ethernet 10/100 Port: RJ-45 port for 10/100 Mbps communication</li> <li>USB Connector: Type A USB port connects an external keyboard or<br/>mouse device for use with Virtual PC applications</li> <li>Audio/Video Connector: RJ-45 connection for A/V signals (via CAT5)<br/>between the NXA-AVB/ETHERNET Breakout Box and the panel</li> <li>Power: 2-pin 3.5 mm mini-Phoenix connector</li> </ul>                |  |  |
| Operating /Storage<br>Environments: | <ul> <li>Operating Temperature: 0° C (32° F) to 40° C (104° F)</li> <li>Operating Humidity: 20% - 85% RH</li> <li>Storage Temperature: -20° C (-4° F) to 60° C (140° F)</li> <li>Storage Humidity: 5% - 85% RH</li> </ul>                                                                                                    |  |  |
| Included<br>Accessories:            | <ul> <li>Installation Kit for NXT-CV10 panels (KA2258-01):         <ul> <li>2-pin 3.5 mm mini-Phoenix connector (41-5025)</li> </ul> </li> <li>Modero Table Top Cable (CA2250-50) provided with all NXT panels</li> <li>NXA-AVB/ETHERNET Breakout Box (FG2254-10)</li> <li>Provides video/audio distribution to the A/V panel over CAT5 cable (up to 200'/60.96 m) and accepts either Composite or S-Video</li> </ul>                                                                                                    |  |  |
| Other AMX<br>Equipment:             | CB-TP7 Conduit/Wallbox (FG035-10)     CC-USB (Type A) to Mini-B 5-Wire programming cable (FG10-5965)     NXA-BASE/1 Battery Base Kit (FG2255-05K):         - battery base and single NXT-BP battery     NXA-RK7 Rackmount Kit for 7" Wall Mount panels (FG2904-53)     NXA-WC80211CGF, 802-11g Compact Flash Wireless Card Upgrade     Kit provides wireless Ethernet support (FG2255-07)     NXT-BP Battery (FG2255-10)     NXT-BP Battery (FG2255-10)     NXT-BC Kit (FG2250-50K): single charger and 2 NXT-BP batteries     PSN2.8 Power Supply (12 VDC) (FG423-17)     PSN4.4 Power Supply (12 VDC) (FG423-45)     Upgrade Compactflash (pre-programmed with firmware):     NXA-CFTP4G, 4GB Compactflash Upgrade (FG2116-08) |  |  |

# Panel Connectors

FIG. 2 shows the connectors located on the CV7 Modero panels. The Audio/Video RJ-45 connector provides differential audio/video signals between the touch panel and the NXA-AVB/ETHERNET. This connector routes Composite video, Stereo (left/right) audio, and microphone audio.

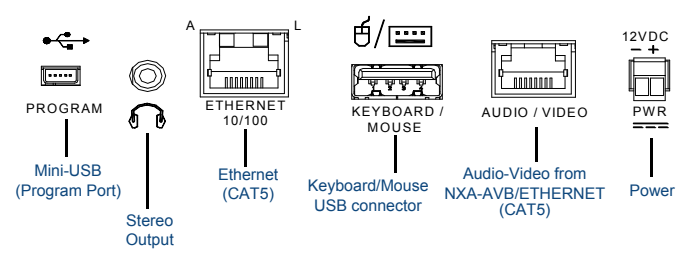

FIG. 2 Connector layout on the CV7 Touch Panels

## NXA-AVB/ETHERNET Breakout Box

FIG. 3 shows the front and rear connectors on the NXA-AVB/ETHERNET breakout box. This breakout box can be mounted on either a horizontal flat surface or in an equipment rack (by removing the front faceplate and securing it to an optional AC-RK Rack Kit).

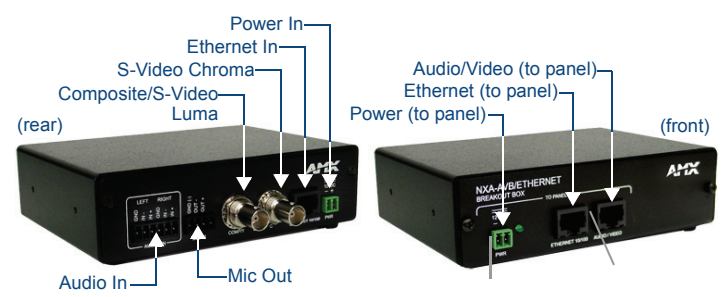

FIG. 3 Connector layouts on the NXA-AVB/ETHERNET Breakout Box

### Wiring Guidelines

CV7 panels use a 12 VDC-compliant power supply to provide power to the panel via the 2-pin 3.5 mm mini-Phoenix PWR connector. Use the previously provided power requirement information to determine the power draw.

The incoming PWR and GND wires from the power supply must be connected to the corresponding locations within the PWR connector.

**Note**: These units should only have one source of incoming power. Using more than one source of power to the touch panel can result in damage to the internal components and a possible burn out. Apply power to the panels only after installation is complete.

## **Preparing Captive Wires**

You will need a wire stripper and flat-blade screwdriver to prepare and connect the captive wires.

Note: Never pre-tin wires for compression-type connections.

- 1. Strip 0.25 inch (6.35 mm) of insulation off all wires.
- Insert each wire into the appropriate opening on the connector (according to the wiring diagrams and connector types described in this section).
- Tighten the screws to secure the wire in the connector. Do not tighten the screws excessively; doing so may strip the threads and damage the connector.

#### Wiring a Power Connection

To use the 2-pin 3.5 mm mini-Phoenix connector with a 12 VDC-compliant power supply, the incoming PWR and GND wires from the external source must be connected to their corresponding locations on the connector (FIG. 4).

| PWR + |           |               |
|-------|-----------|---------------|
|       |           | Bower Supply  |
| GND - | ╵╵╵┸╜┨─── | i ower Supply |
|       |           |               |

To the Touch Panel

FIG. 4 NetLinx power connector wiring diagram

- Insert the PWR and GND wires on the terminal end of the 2-pin 3.5 mm mini-Phoenix cable. Match the wiring locations of the +/- on both the power supply and the terminal connector.
- 2. Tighten the clamp to secure the two wires.
- Verify the connection of the 2-pin 3.5 mm mini-Phoenix to the external 12 VDCcompliant power supply.

#### Wiring the NXA-AVB/ETHERNET Connectors and Cables

The inputs and outputs on the breakout box are separated into front and rear connectors. The rear connectors are used to input external signals. The front connectors are used to communicate signals between the NXA-AVB and a target panel. FIG. 5 provides a layout of the wiring connection both into and from the breakout box.

Power should be applied to the NXA-AVB/ETHERNET only after all connections have been secured onto both the box and the target panel.

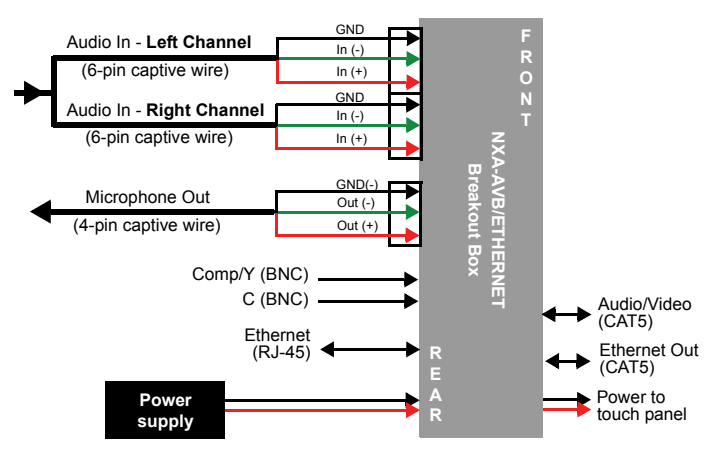

FIG. 5 NXA-AVB/ETHERNET Breakout Box connector wiring diagram

Use a standard CAT5 Ethernet cable (connected to the rear of the Panel) to provide both communication and 10/100 network connectivity between the panel, breakout box, NetLinx Master, and the network.

The rear-panel wiring connections are described below (from left to right):

| AUDIO IN:      | 6-pin mini-Phoenix connector, divided into left and right audio channels.<br>Each channel is divided into GND, IN+, and IN- terminal cable connectors<br>(2 sets of 3 for each channel).                                                    |
|----------------|----------------------------------------------------------------------------------------------------|
| MIC OUT:       | 4-pin mini-Phoenix connector, divided into GND, OUT-, and OUT+ terminal connectors.                                                                                                    |
| Video In BNCs: | Feeds either Composite/S-Video Luma or S-Video Chroma signals into the NXA-AVB/ETHERNET. This feed is then redirected out to a Modero panel through the front Audio/Video CAT5 port.                                                        |
| ETHERNET:      | RJ-45 connector routes data to the G4 touch panel through the front<br>Ethernet port. These connections use a standard CAT5 Ethernet cable to<br>provide communication between the target touch panel, Breakout Box,<br>and NetLinx Master. |
| PWR:           | 2-pin mini-Phoenix connector that connects to a PSN power supply. This port can be used to provide power to a Modero panel by sending it through the NXA-AVB/ETHERNET (rear power connector through to the front power connector).          |

# Wiring for Unbalanced Audio

Use FIG. 6 to configure an unbalanced audio connection.

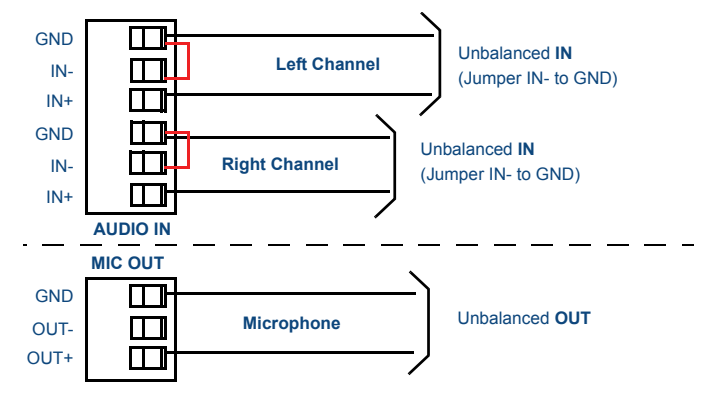

FIG. 6 Wiring the rear AUDIO IN and MIC OUT for use with Unbalanced Audio

### Wiring for Balanced Audio

Use FIG. 7 to configure a balanced audio connection.

|      | Ground signal |              |
|------|---------------|--------------|
| GND  | Return signal | Balanced OUT |
|      | Line signal   |              |
| 001+ | /             |              |

FIG. 7 Wiring the rear AUDIO IN and MIC OUT for use with Balanced Audio

#### Modero Setup and System Connection

- 1. Carefully remove the panel from the shipping box, peel the protective plastic cover from the LCD and apply power to the panel.
- From below the LCD, press the grey Front Setup Access button for 6 seconds (passing-over the Setup page) to access the Calibration setup page and follow the onscreen instructions.
- 3. Press the on-screen Protected Setup button on the Setup page
- 4. Enter the panel password into the keypad (default is 1988).
- Press the Device Number field to open the on-screen Device Number keypad and enter a value for the panel (default is 10001).
- Press Done when finished and press the on-screen Reboot button to cycle power to the panel.
- Press the grey Firmware Setup Access button for 3 seconds to open the Setup page and touch the on-screen **Protected Setup** button.
- 8. Repeat step 4 to continue to the Protected Setup page.
- 9. Press the System Settings button to open the System Settings page (FIG. 8).

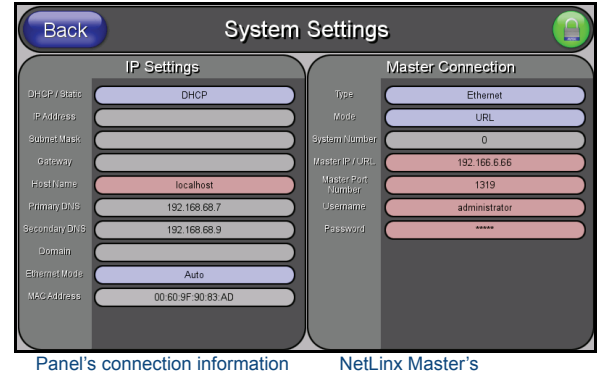

connection information

FIG. 8 Sample System Settings page

- 10. Toggle the DHCP Static field to DHCP.
- 11. Toggle the *Type* field to **Ethernet**.
- 12. Toggle the Mode field to URL.
- 13. Enter both the System Number and IP Address of the target Master.
- 14. Enter a valid Username and/or Password if the target Master is secured.
- 15. Press the **Back** button and then press the on-screen **Reboot** button to save any changes and cycle power.

#### Additional Documentation

For more detailed installation, configuration, programming, file transfer, and operating instructions, refer to the *NXD-CV7/NXT-CV7* Instruction Manual, available on-line at **www.amx.com**.

For full warranty information, refer to the AMX Instruction Manual(s) associated with your Product(s).

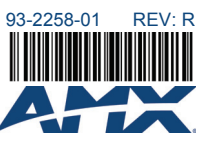